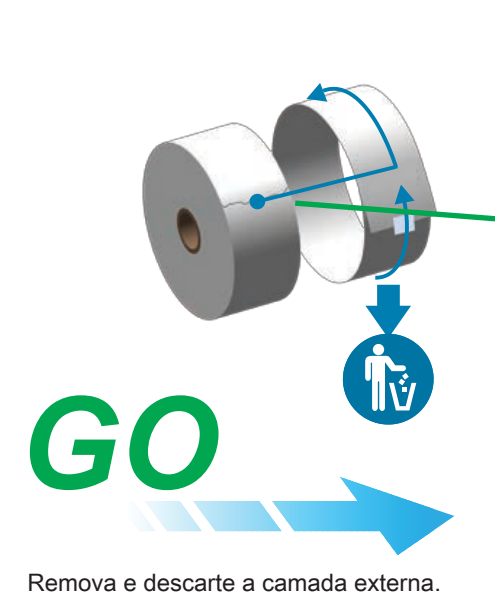

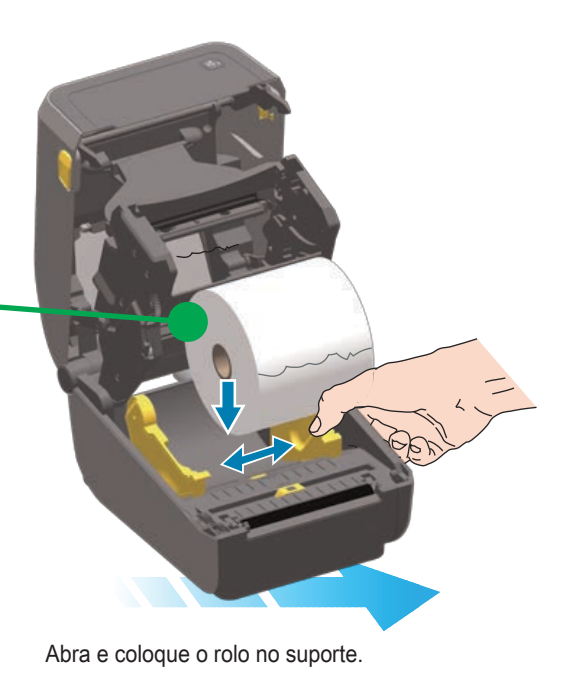

Indicadores

....

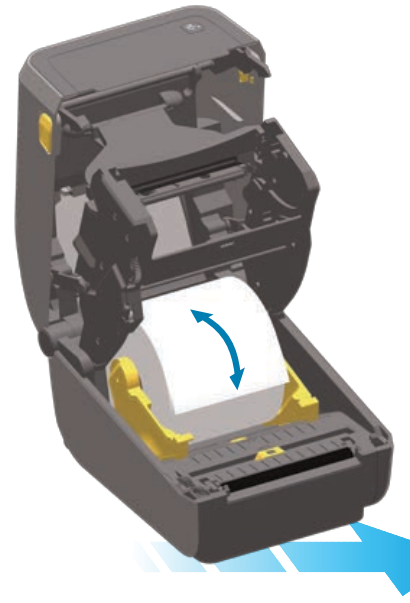

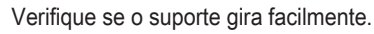

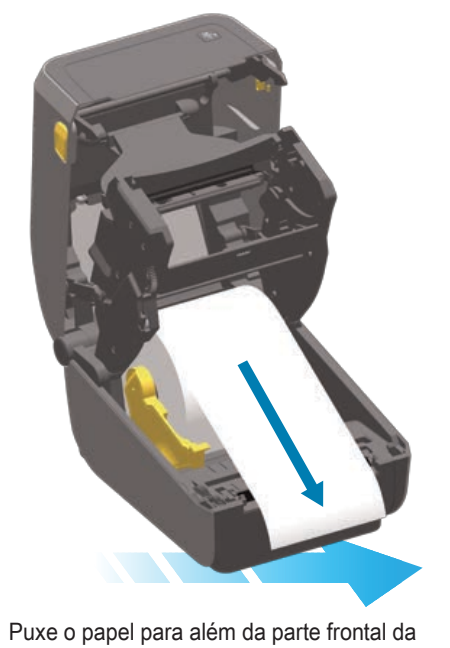

impressora.

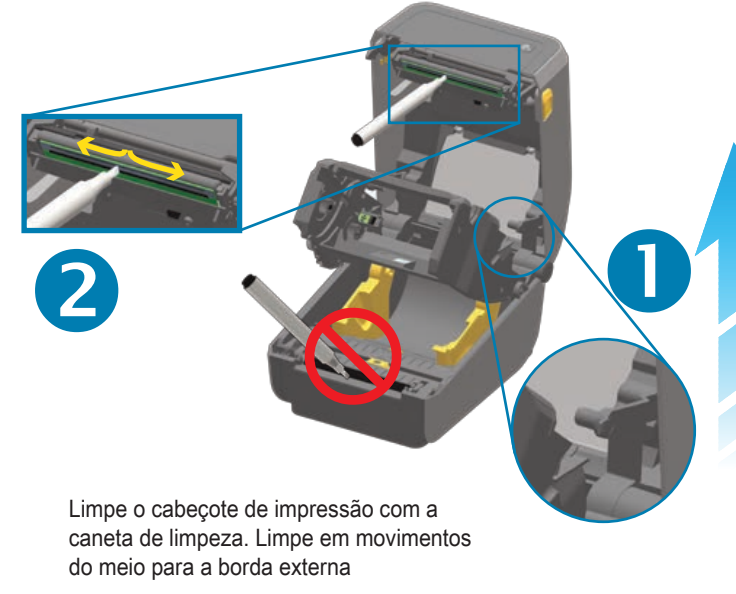

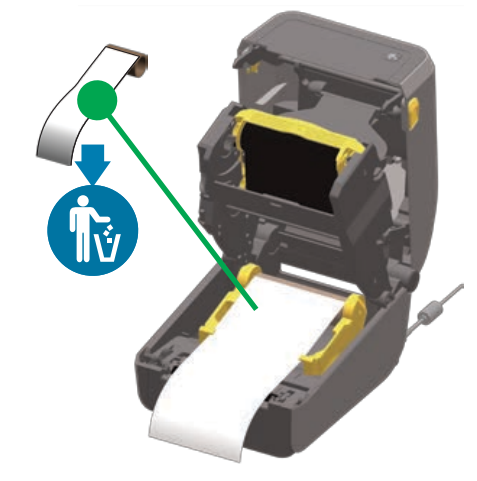

Abra a impressora. Descarte o rolo vazio.

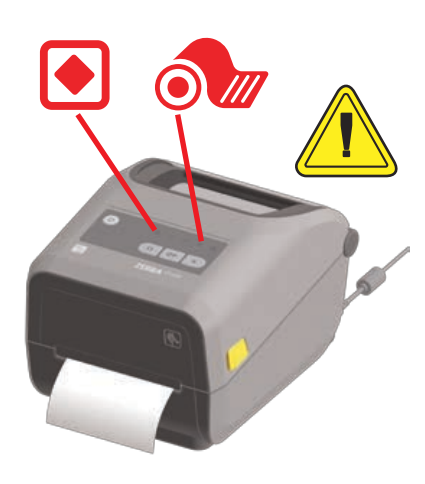

Sem mídia Ó III -Erro de rede Pouca fita Sem fita -.... Erro de comunicação Ó.M

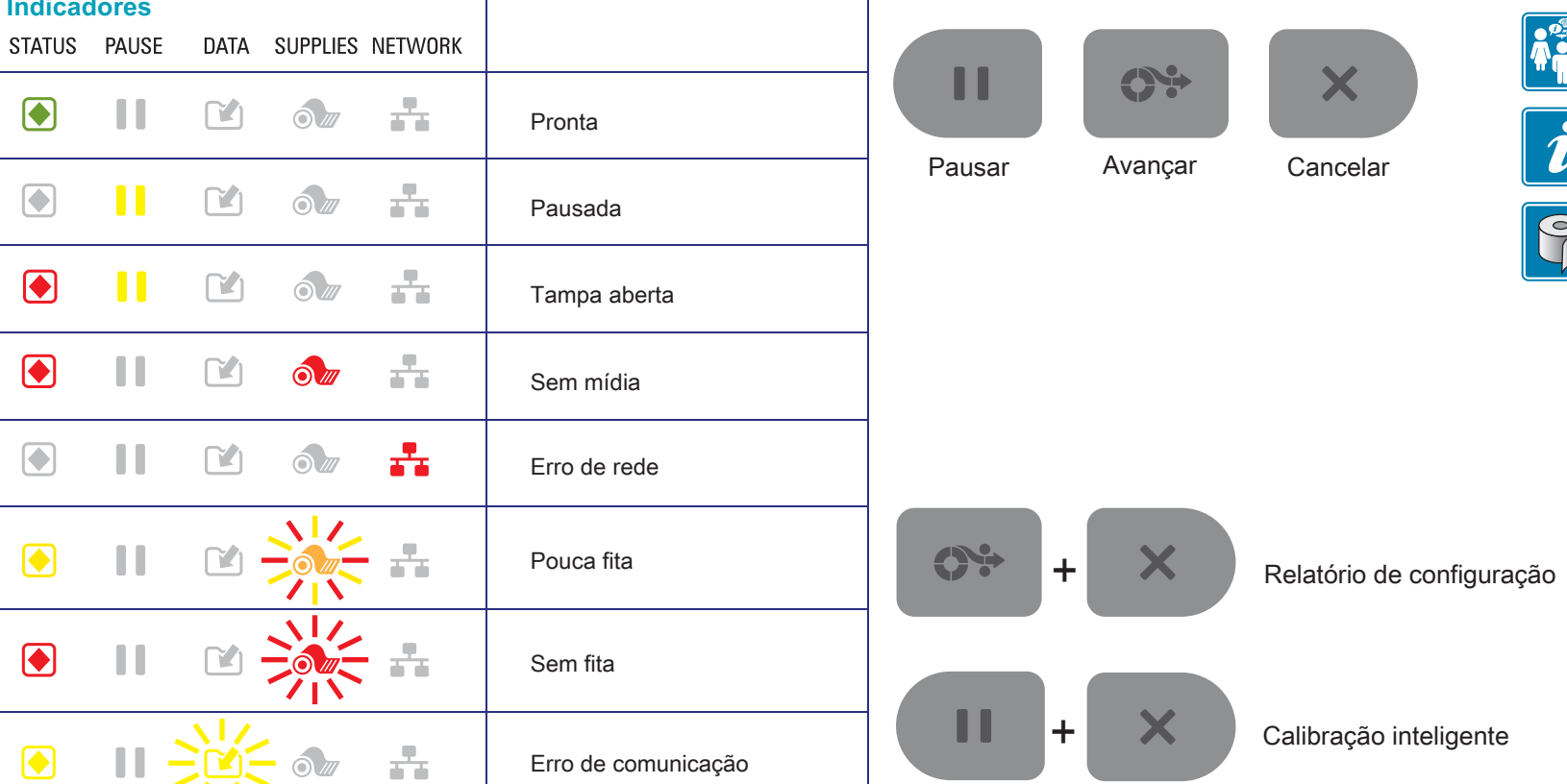

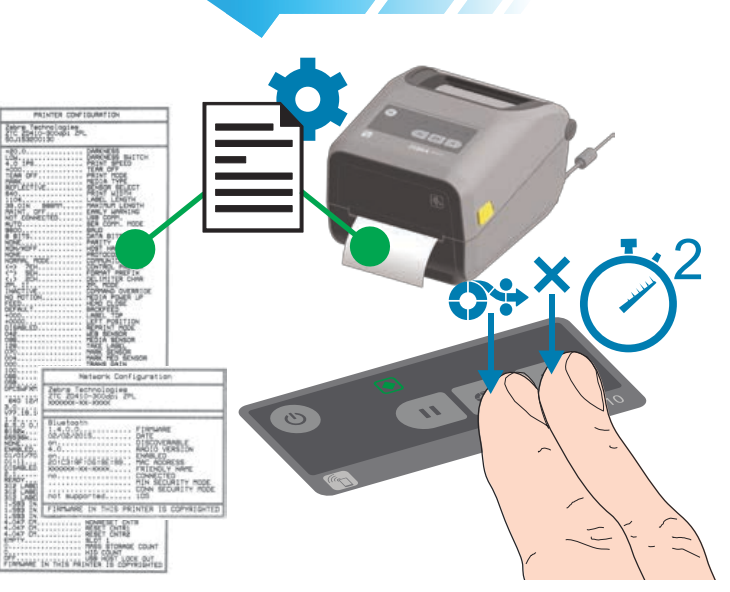

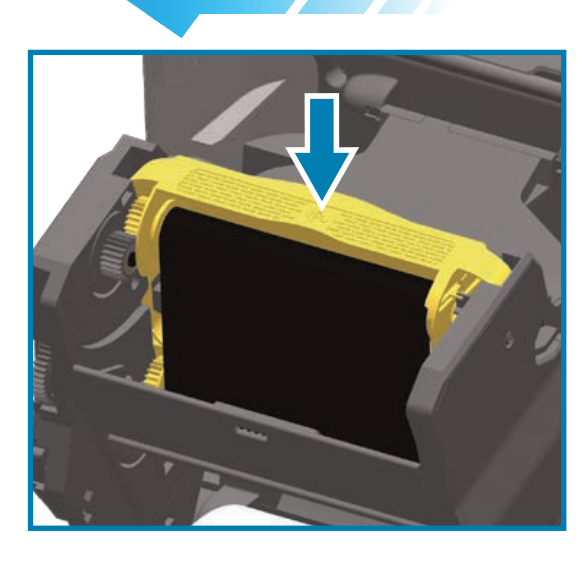

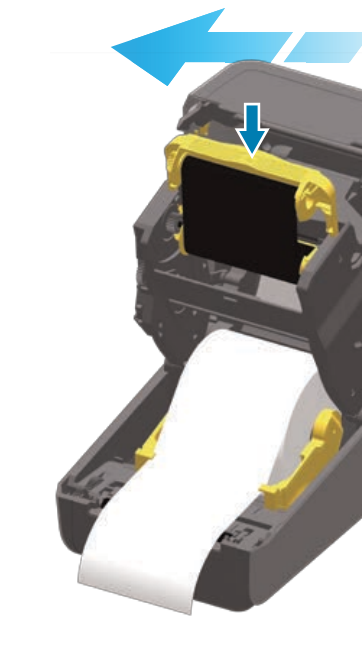

Sem mídia Luzes de Status + Mídia vermelhas

Pressione os botões Avançar + Cancelar por 2 segundos. Imprime o relatório de configuração. Pressione com firmeza para encaixar.

Insira o cartucho de fita na fenda.

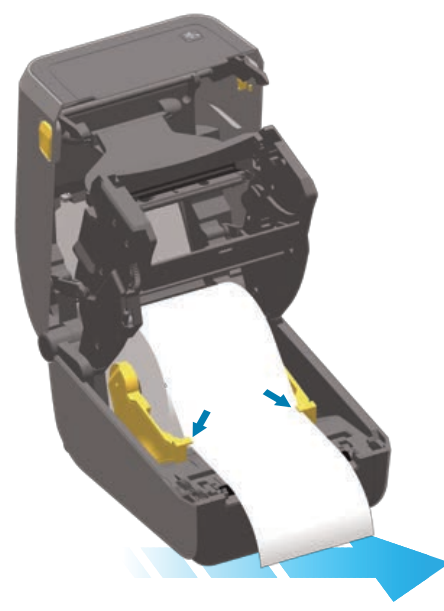

Empurre o papel para baixo das guias

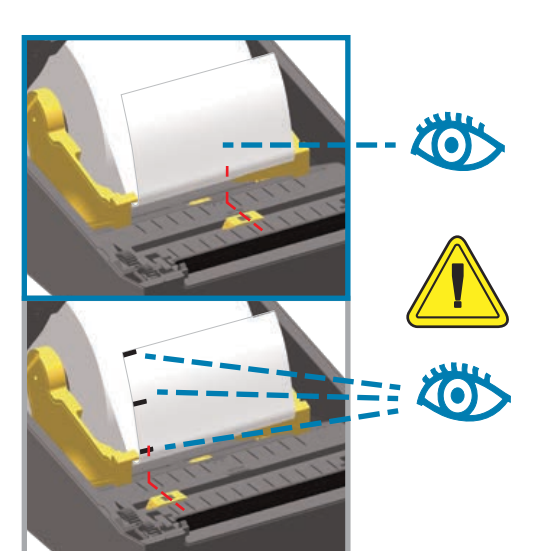

Alinhe o sensor próximo da posição central (padrão) ou no meio das marcas pretas

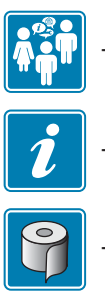

https://km.zebra.com

- http://www.zebra.com/contact

https://www.zebra.com/supplies

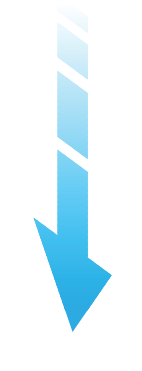

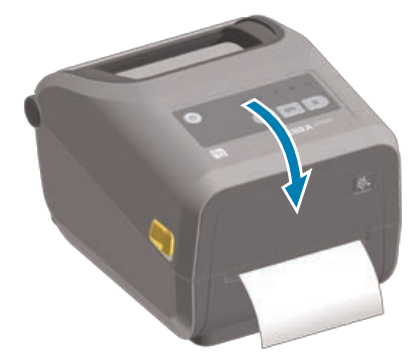

Feche a impressora.

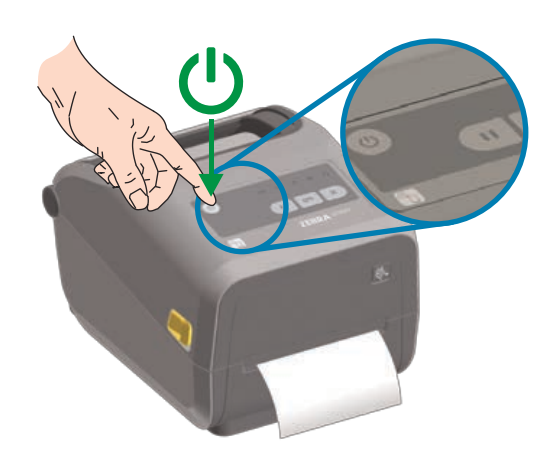

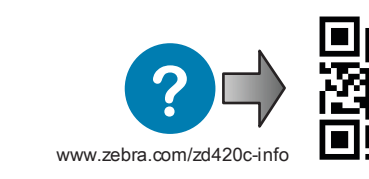

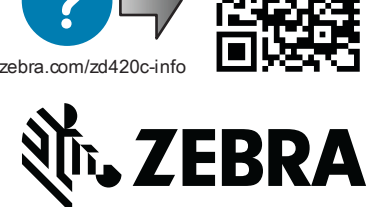

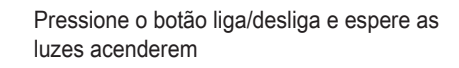

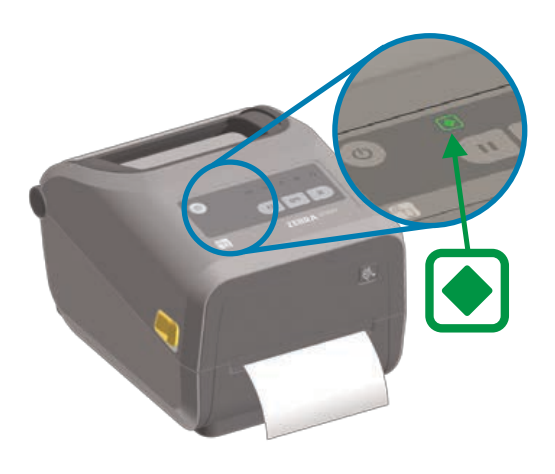

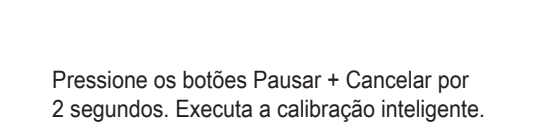

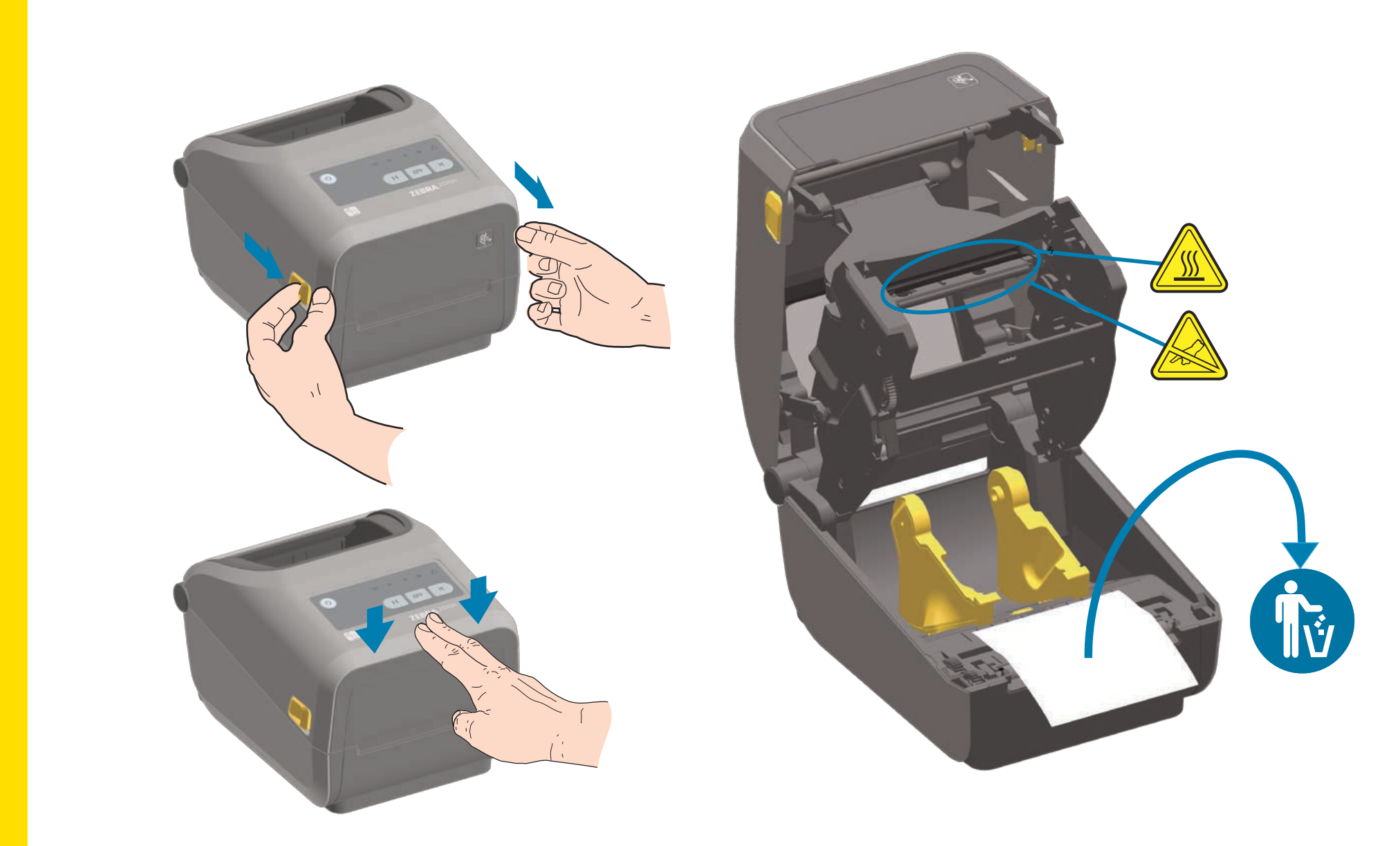

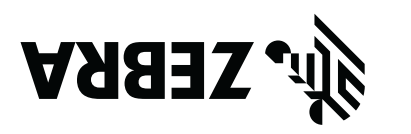

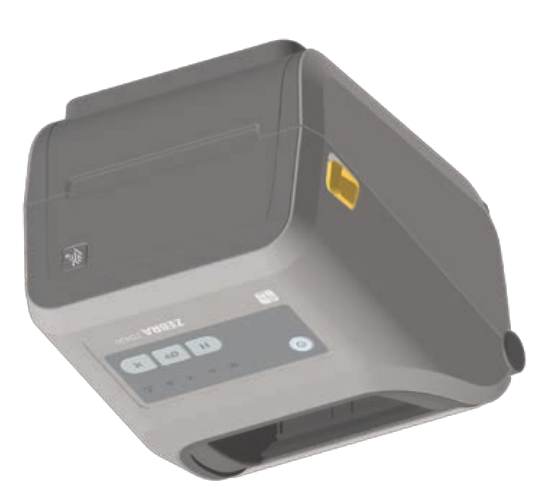

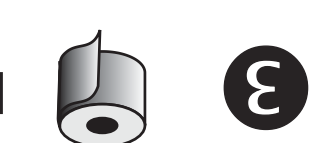

http://www.zebra.com/supplies

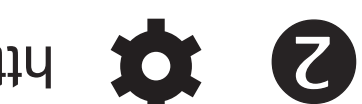

http://www.zebra.com/zd420c-info

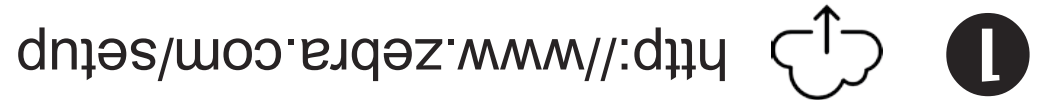

ZD420

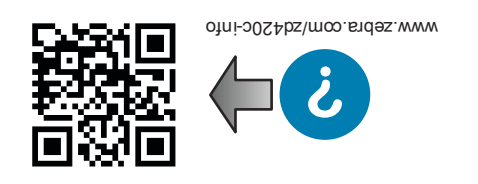

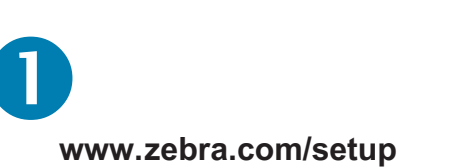

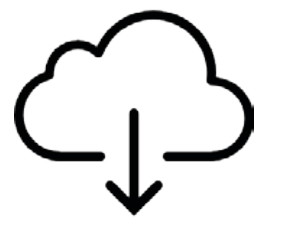

Faça o download e instale os Utilitários de configuração Zebra. Inclui o Driver de impressora do Windows.

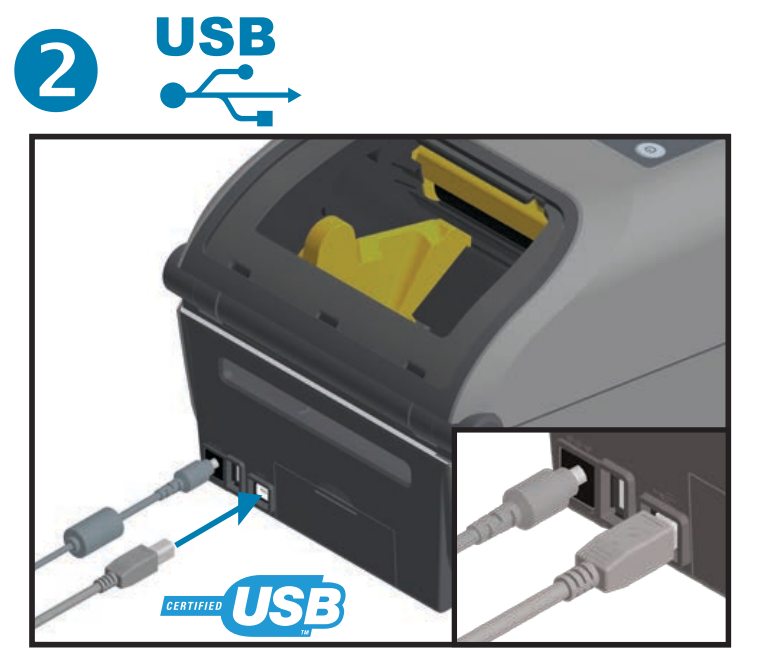

Conecte um cabo USB na impressora

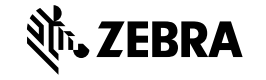

Corporate Headquarters +1 800 423 0442 inquiry4@zebra.com Asia-Pacific Headquarters +65 6858 0722 contact.apac@zebra.com

EMEA Headquarters zebra.com/locations mseurope@zebra.com

Latin America Headquarters +1 847 955 2283 la.contactme@zebra.com

http://www.zebra.com/locations

©2016 ZIH Corp. and/or its affiliates. All rights reserved. Zebra and the stylized Zebra head are trademarks of ZIH Corp., registered in many jurisdictions worldwide. All other trademarks are the property of their respective owners.

Printed In China

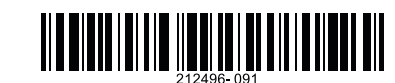

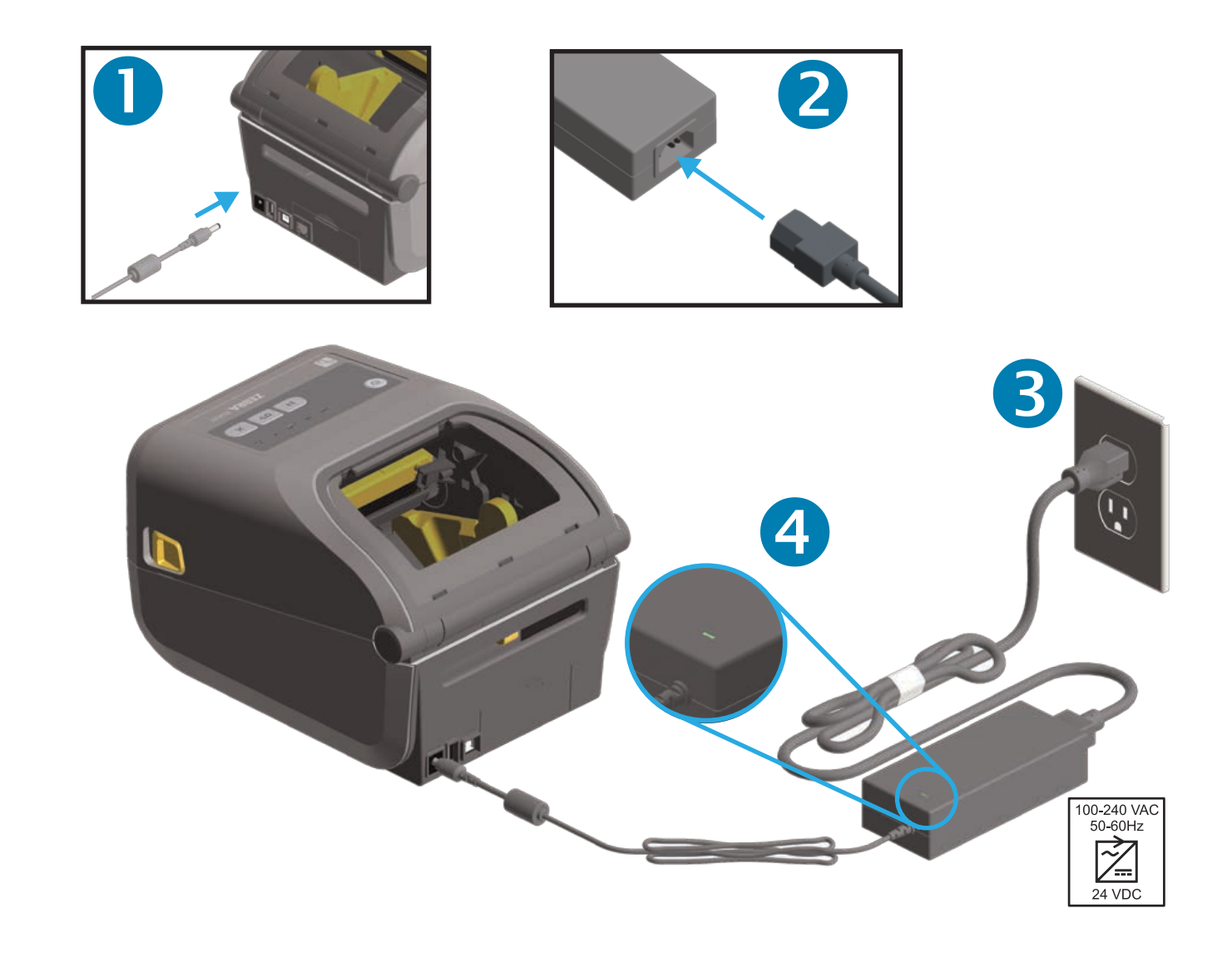